# **HOW TO SETUP EXTERNAL TRANSFERS IN ONLINE BANKING**

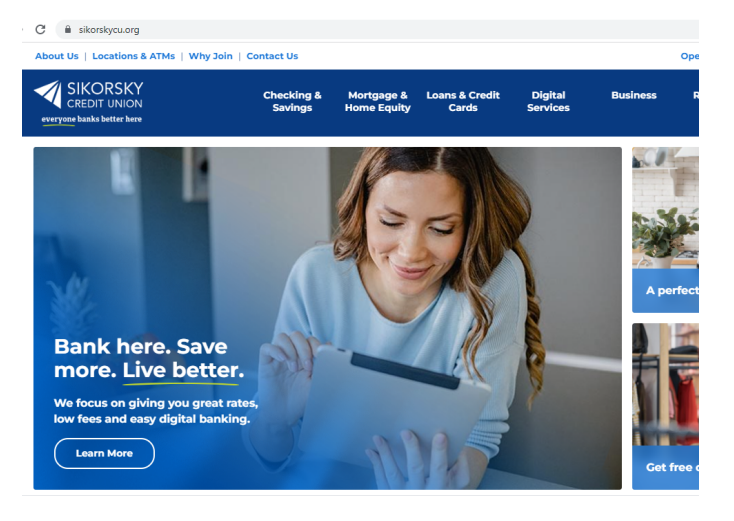

### Step 1:

Visit Sikorsky Credit Union's website at www.sikorskycu.org.

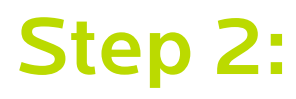

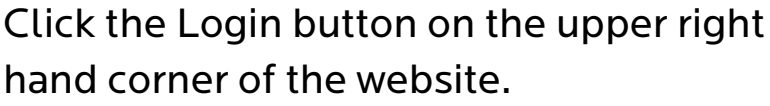

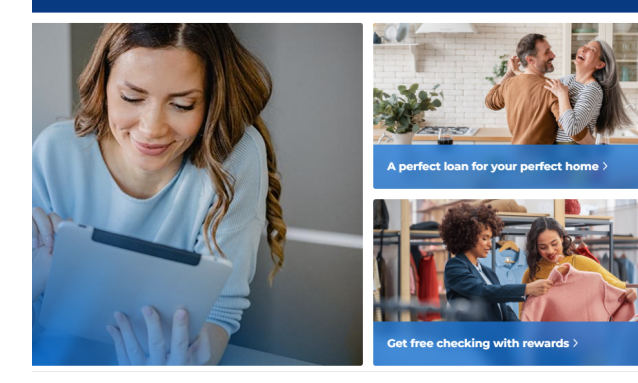

Digital

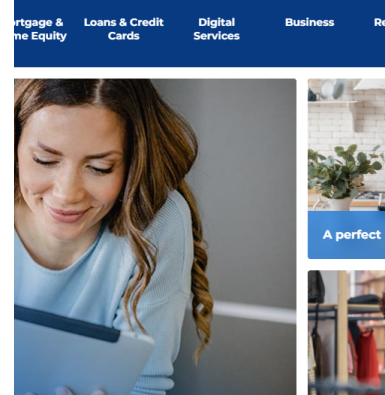

ins & Credi

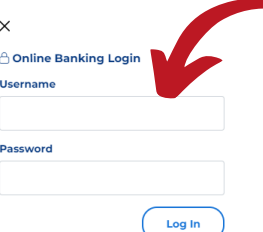

Forgot Password egister for Online Banking

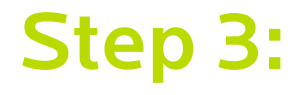

In the drop down menu enter your online banking username and password

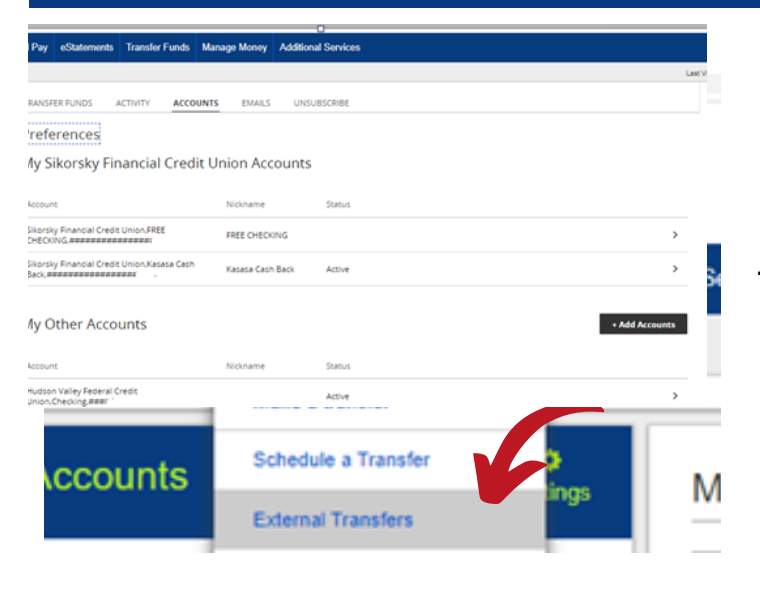

## Step 4:

Select Transfer Funds and External Transfers.

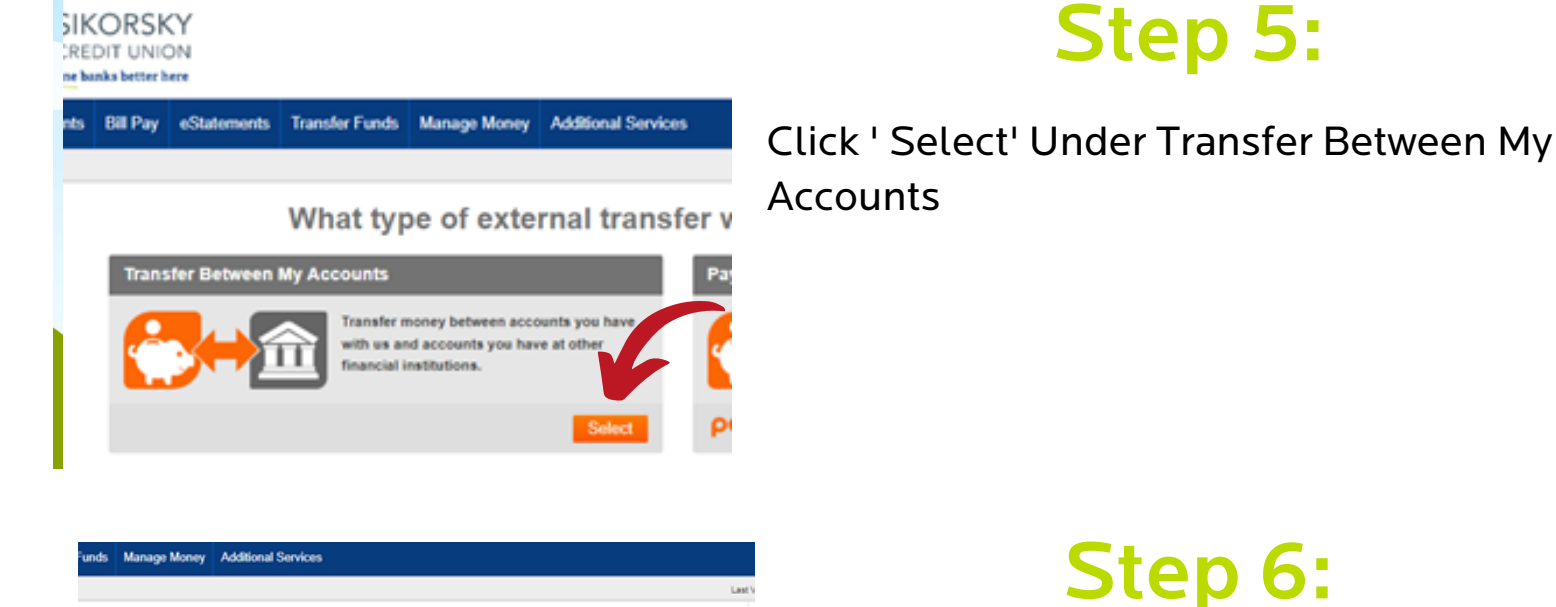

|           |                   |           |  | L              | ast V |   |
|-----------|-------------------|-----------|--|----------------|-------|---|
| ACCOUNTS  | EMAILS UNSUE      | ISCRIBE   |  |                |       |   |
|           |                   |           |  |                |       | 1 |
| Credit Ur | nion Accounts     |           |  |                |       | ` |
|           |                   |           |  |                |       |   |
|           | Nickname          | Status    |  |                |       | _ |
|           | FREE CHECKING     |           |  |                |       |   |
| sa Cash   | Kasasa Cash Back  | Active    |  | V              |       |   |
|           |                   |           |  |                |       |   |
|           |                   |           |  | + Add Accounts |       |   |
|           | Nickasma          | Course of |  |                |       |   |
|           | The second second | 200003    |  |                |       |   |
|           |                   | Active    |  | >              |       |   |
|           |                   |           |  |                |       |   |

Click Add Account.

| Mar                                     |                               |                                                                                               |  |
|-----------------------------------------|-------------------------------|-----------------------------------------------------------------------------------------------|--|
| You must be an owner on the acco        | ount to use it for transfers. |                                                                                               |  |
| Please Select                           |                               | ~                                                                                             |  |
|                                         |                               |                                                                                               |  |
| Account Nickname (Optional)             |                               |                                                                                               |  |
|                                         |                               |                                                                                               |  |
|                                         |                               |                                                                                               |  |
|                                         |                               |                                                                                               |  |
|                                         |                               |                                                                                               |  |
| FOR                                     | Lo Chec                       | K                                                                                             |  |
| FOR                                     | Sample Chec                   | ĸ                                                                                             |  |
| FOR                                     | Sample Chec                   |                                                                                               |  |
| FOR                                     | Sample Ched                   | 4567890""                                                                                     |  |
| FOR                                     | Sample Check                  | 4567890""                                                                                     |  |
| FOR<br>II 123456                        |                               | 4567890 <sup>11ª</sup>                                                                        |  |
| FOR<br>I: 123456<br>V<br>Routing Number | Account Nu                    | 4567890 <sup>118</sup>                                                                        |  |
| FOR                                     | Account Nu                    | 4567890 <sup>  *</sup>                                                                        |  |
| FOR<br>1: 123455<br>Routing Number      | Account Nu                    | 4567890 II <sup>®</sup><br>mber                                                               |  |
| FOR                                     | Account Nu                    | 4567890 II*<br>mber<br>Account Number<br>Enter bank's account number                          |  |
| FOR                                     | Account Nu                    | Account Number                                                                                |  |
| FOR                                     | Account Nu                    | 4567890 <sup>II®</sup> mber Account Number Enter bank's account number Reenter Account Number |  |

### Step 7:

Enter the Bank Account Information you would like to send or receive the money from.

### Step 8:

Verify the information and Select "Send Me two Deposits."

Verify with bank deposits

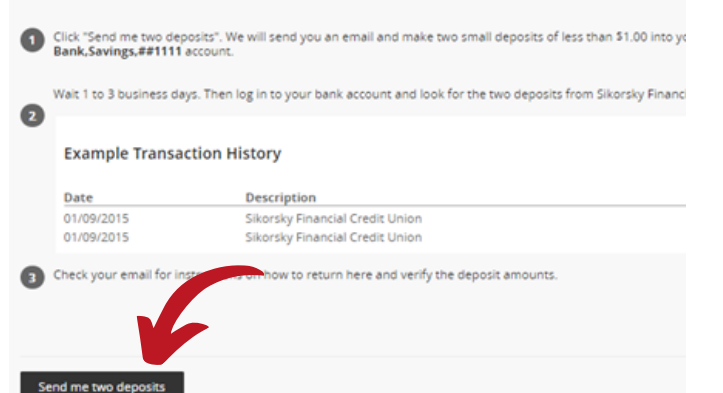

| Verify your external bank                | account                                                  |
|------------------------------------------|----------------------------------------------------------|
| For your protection, we need to account. | verify that you own this Hudson Valley Federal Credit    |
| How would you like to verify yo          | ur account?                                              |
|                                          | Verify instantly                                         |
|                                          | Or                                                       |
|                                          | Verify with bank deposits                                |
|                                          | Varify small deposite posted to your back account in 1 a |

#### Step 9:

#### Verify with bank deposits.

Questions? Contact us at 203-377-2252

| iness days. Then log in to your bank account and look for the two deposits from Sikorsky Financial Credit Union. |          |  |  |
|----------------------------------------------------------------------------------------------------|----------|--|--|
| Fransaction History                                                                                              |          |  |  |
| Description                                                                                                    | Amount   |  |  |
| Sikorsky Financial Credit Union                                                                                  | + \$0.XX |  |  |
| Sikorsky Financial Credit Union                                                                                  | + \$0.XX |  |  |
| all for instructions on how to return here to verify the deposit amounts.                                        |          |  |  |

k deposits

# Step 9:

Select Send Me Two Deposits.

Not registered for Online Banking yet? It's quick and easy to register. Scan the QR code below to get started.

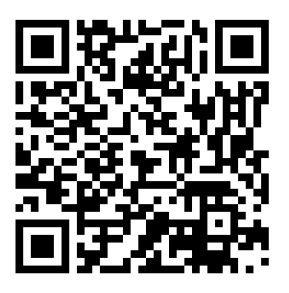

Don't forget to download the Sikorsky Credit Union app to bank on the go. Your username and password is the Online Banking username and password you just created.